# **BOOKING OF PLAZA PREMIUM GROUP AND AMBASSADOR TRANSIT LOUNGE** (NUSS WEBSITE)

| e Club                                                                                                    |                                                                                                    | Members Portal                                                                                                    | ⊛ Menus Cloud (                                                                     |
|----------------------------------------------------------------------------------------------------|----------------------------------------------------------------------------------------------------|----------------------------------------------------------------------------------------------------|-------------------------------------------------------------------------------------|
|                                                                                                    |                                                                                                    |                                                                                                    |                                                                                     |
|                                                                                                    |                                                                                                    |                                                                                                    |                                                                                     |
| SELECT Y                                                                                                    |                                                                                                    | OF LOUNGE & CLICK 'BOO                                                                                                    | K HERE'                                                                             |
| minal 1 & 4 -                                                                                                    | Plaza Premium Lou                                                                                                    | unge   Terminal 2 & 3 - Ambassa                                                                                                    | ador Transit Lounge                                                                 |
| 5                                                                                                    |                                                                                                    | Members Portal                                                                                                    | ⊛Menus Cloud                                                                        |
| e Club                                                                                                    |                                                                                                    |                                                                                                    |                                                                                     |
|                                                                                                    |                                                                                                    | LOUNCES PREMIUM AMBASSADOR BACK                                                                                                    |                                                                                     |
| SADOR                                                                                                    |                                                                                                    |                                                                                                    | L.                                                                                  |
|                                                                                                    |                                                                                                    |                                                                                                    |                                                                                     |
|                                                                                                    |                                                                                                    |                                                                                                    |                                                                                     |
| FILL IN                                                                                                    | THE REQUIRED                                                                                                    | DETAILS & CLICK 'ADD'                                                                                                    |                                                                                     |
|                                                                                                    | e terms and condit                                                                                                    | tions carefully before proceeding                                                                                                    | ].                                                                                  |
| ise read all th                                                                                                    | e terms and tonu                                                                                                    | / /                                                                                                    |                                                                                     |
| ise read all th                                                                                                    |                                                                                                    |                                                                                                    |                                                                                     |
| Se read all th                                                                                                    | Flight Time                                                                                                    | e * Flight Number *                                                                                                    | Terminal *                                                                          |
| Flight Date*                                                                                                    | Flight Time                                                                                                    | e * Flight Number * FLIGHT NUMBER                                                                                                    | Terminal *                                                                          |
| Flight Date*<br>dd-mm-yyyy<br>Member Detail                                                                                              | Flight Time<br>10:00                                                                                                    | e * Flight Number * FLIGHT NUMBER Date of Birth *                                                                                                    | Terminal *                                                                          |
| Flight Date*<br>dd-mm-yyyy<br>Member Detail<br>Name*<br>TEST MEMBE                                                                       | Flight Time<br>10:00                                                                                                    | e * Flight Number * FLIGHT NUMBER Date of Birth * 01/01/1900                                                                                                    | Terminal * Select Terminal                                                          |
| Flight Date *<br>dd-mm-yyyy<br>Member Detail<br>Name *<br>TEST MEMBE                                                                     | Flight Time<br>10:00                                                                                                    | e * Flight Number * FLIGHT NUMBER Date of Birth * 01/01/1900                                                                                                    | Terminal *<br>Select Terminal 	v                                                    |
| Flight Date *<br>dd-mm-yyyy<br>Member Detail<br>Name *<br>TEST MEMBE                                                                     | Flight Time<br>10:00                                                                                                    | e * Flight Number * FLIGHT NUMBER Date of Birth * 01/01/1900                                                                                                    | Terminal *<br>Select Terminal V                                                     |
| Flight Date *<br>dd-mm-yyyy<br>Member Detail<br>Name *<br>TEST MEMBE                                                                     | Flight Time<br>10:00                                                                                                    | e* Flight Number* FLIGHT NUMBER Date of Birth* 01/01/1900                                                                                                    | Terminal * Select Terminal ADD                                                      |
| Flight Date *<br>dd-mm-yyyy<br>Member Detail<br>Name *<br>TEST MEMBE                                                                     | Flight Time<br>10:00                                                                                                    | e* Flight Number* FLIGHT NUMBER Date of Birth* 01/01/1900                                                                                                    | Terminal * Select Terminal ADD                                                      |
| Flight Date*<br>dd-mm-yyyy<br>Member Detail<br>Name*<br>TEST MEMBE                                                                       | Flight Time<br>10:00<br>Is*                                                                                                    | e* Flight Number* FLIGHT NUMBER Date of Birth* 01/01/1900                                                                                                    | Terminal * Select Terminal ADD ICK 'ADD'                                            |
| Flight Date*<br>dd-mm-yyyy<br>Member Detail<br>Name*<br>TEST MEMBE<br>(OPTION<br>n one (1) ent                                           | Flight Time<br>10:00<br>Is*<br>RY<br>NAL) FILL IN AL<br>rry for every accom                                                       | e* Flight Number* FLIGHT NUMBER Date of Birth* 01/01/1900 Detemption of Detemption of | Terminal * Select Terminal ADD ICK 'ADD'                                            |
| Flight Date *<br>dd-mm-yyyy<br>Member Detail<br>Name *<br>TEST MEMBE<br>(OPTION<br>n one (1) ent                                         | Flight Time<br>10:00<br>Is*<br>RY<br>NAL) FILL IN AL<br>rry for every accom<br>If any)                                            | e* Flight Number* FLIGHT NUMBER Date of Birth* 01/01/1900 Detemption Date of Birth*                                                                                                    | Terminal * Select Terminal ADD ICK 'ADD'                                            |
| Flight Date *<br>dd-mm-yyyy<br>Member Detail<br>Name *<br>TEST MEMBE<br>(OPTION<br>n one (1) ent<br>Guest Details (<br>Name *            | Flight Time<br>10:00<br>Is*<br>RY<br>NAL) FILL IN AL<br>Try for every accom                                                       | e* Flight Number* FLIGHT NUMBER Date of Birth* 01/01/1900 Deteof Birth* Date of Birth* Date of Birth*                                                                                                    | Terminal * Select Terminal ADD CCK 'ADD'                                            |
| Flight Date *<br>dd-mm-yyyy<br>Member Detail<br>Name *<br>TEST MEMBE<br>(OPTION<br>n one (1) ent<br>GUEST NAME                           | Flight Time<br>10:00<br>Is*<br>RY<br>NAL) FILL IN AL<br>rry for every accom<br>If any)<br>AS IN PASSPORT                          | e* Flight Number* FLIGHT NUMBER Date of Birth* 01/01/1900 Date of Birth* Date of Birth* Date of Birth* 01/01/2000                                                                                                    | Terminal * Select Terminal ADD CCK 'ADD' ADD                                        |
| Flight Date *<br>dd-mm-yyyy<br>Member Detail<br>Name *<br>TEST MEMBE<br>(OPTION<br>n one (1) ent<br>GUEST NAME<br>Pass Details           | Flight Time<br>10:00<br>Is*<br>RY<br>NAL) FILL IN AL<br>rry for every accom<br>If any)<br>AS IN PASSPORT                          | e* Flight Number* FLIGHT NUMBER Date of Birth* 01/01/1900 Date of Birth* Date of Birth* Date of Birth* 01/01/2000                                                                                                    | Terminal * Select Terminal ADD CCK 'ADD' CCK 'ADD'                                  |
| Flight Date *<br>dd-mm-yyyy<br>Member Detail<br>Name *<br>TEST MEMBE<br>(OPTION<br>n one (1) ent<br>GUEST NAME<br>Pass Details<br>Select | Flight Time<br>10:00<br>Is *<br>RY<br>NAL) FILL IN AL<br>rry for every accom<br>If any)<br>AS IN PASSPORT<br>Name                 | e* Flight Number* FLIGHT NUMBER Date of Birth* 01/01/1900 Date of Birth* Date of Birth* 01/01/2000 DoB [Adult/Child]                                                                                                    | Terminal * Select Terminal ADD CCK 'ADD' CCK 'ADD' ADD Amount \$ (subject to GST)   |
| Flight Date *<br>dd-mm-yyyy<br>Member Detail<br>Name *<br>TEST MEMBE<br>(OPTION<br>n one (1) ent<br>GUEST NAME<br>Pass Details<br>Select | Flight Time<br>10:00<br>Is *<br>RY<br>NAL) FILL IN AL<br>ry for every accom<br>If any)<br>AS IN PASSPORT<br>Name<br>TEST MEMBER Y | e* Flight Number* FLIGHT NUMBER Date of Birth* 01/01/1900 Date of Birth* 01/01/2000 DoB [Adult/Child] 01-01-1900 [Adult]                                                                                                    | Terminal * Select Terminal ADD CCK 'ADD' CCK 'ADD' Amount \$ (subject to GST) S\$ 0 |

## SELECT THE NAME(S) & CLICK 'BOOK'

5

6

Please read all the terms and conditions carefully and click 'Agree' before proceeding.

| Select                                                                                                    | Name                                                                                                    | DOB[Adult/Child]                                                                                                    | Amount \$ (subject to GST)                                                                                                    |
|----------------------------------------------------------------------------------------------------|----------------------------------------------------------------------------------------------------|----------------------------------------------------------------------------------------------------|----------------------------------------------------------------------------------------------------|
|                                                                                                    | TEST MEMBER Y                                                                                                    | 01-01-1900 [Adult]                                                                                                    | S\$ 0                                                                                                    |
|                                                                                                    | TEST MEMBER X                                                                                                    | 01-01-2020 [Child]                                                                                                    | S\$ 0                                                                                                    |
|                                                                                                    |                                                                                                    | Amount                                                                                                    | S\$ 0.00                                                                                                    |
| Jote:<br>Each Princi<br>Corporate)<br>Members m<br>• Adult<br>• Child:<br>There are a<br>Cerms and<br>1. All bookin<br>advance (s<br>2. Cancellati<br>than 72 ho<br>3. Booking(s<br>document<br>4. A no-show<br>5. Airport Lo | pal Member (only these classe<br>is allowed <u>2 complimentary p</u><br>any wish to purchase up to 5 a<br>: \$45.00*<br>\$35.00*<br><b>Imited number of passes</b> ava<br><b>Conditions:</b><br>gs must be made at least 3 wo<br>subject to availability).<br>ons must be made at least 72<br>purs.<br>) are not transferable. Please<br>s.<br>y fee per pass will be charged in<br>unges reserve the right to den | es of members: Honorary, Senior, Li<br><u>asses per year</u> , of which one may b<br>dditional passes per year:<br>allable for booking each year, and al<br>prking days prior to your travelling of<br>hours prior to flight. Late cancellat<br>ensure that the name(s) made in ea<br>to your membership account for no<br>ny entry if there is no confirmation | fe, Ordinary, Associate, Term, Overseas and<br>e utilised for a guest.<br>located on a first-come, first-served basis.<br>date and may be made up to 2 month in<br>ion charges will apply for cancellations less<br>ch booking tally with the respective travel<br>show(s).<br>email presented during the visit. |
| 5. Airport Lo                                                                                                    | ounges reserve the right to de                                                                                                    | ny entry if there is no confirmation                                                                                                    | email presented during the visit.                                                                                                    |
| Subject to preva                                                                                                    | iling GST                                                                                                    |                                                                                                    |                                                                                                    |
| Do ensure that                                                                                                    | you have received a booking                                                                                                    | confirmation as proof of booking l                                                                                                    | before the visit.                                                                                                    |
|                                                                                                    | nd agree to the above terms.                                                                                                    | 1                                                                                                    |                                                                                                    |
| J i nave read a                                                                                                    | Ŭ                                                                                                    |                                                                                                    |                                                                                                    |
| Thave read a                                                                                                    |                                                                                                    |                                                                                                    |                                                                                                    |

# A CONFIRMATION EMAIL WILL BE SENT TO YOUR REGISTERED EMAIL.

If you do not see the email after a few minutes, check your 'Junk Mail' folder or 'Spam' folder.

|                                                                                                    |                                                                                                    |                                                                                                    | ate Club                                                |       |      |
|----------------------------------------------------------------------------------------------------|----------------------------------------------------------------------------------------------------|----------------------------------------------------------------------------------------------------|---------------------------------------------------------|-------|------|
|                                                                                                    |                                                                                                    | The National University                                                                                              | of Singapore Society                                    |       |      |
|                                                                                                    |                                                                                                    | Kent Ridge G<br>9 Kent Ridge Drive, S                                                                                | uild House<br>Singapore 119241                          |       |      |
| Dear Sir/Madam,                                                                                                    |                                                                                                    |                                                                                                    |                                                         |       |      |
| We are pleased to confirm your booking details for                                                                                                    | r Ambassador Lounge as follows:                                                                                                    |                                                                                                    |                                                         |       |      |
| Flight Details                                                                                                    |                                                                                                    |                                                                                                    |                                                         |       |      |
| Membership Number                                                                                                    |                                                                                                    | Z1234                                                                                                    |                                                         |       |      |
| Flight Number                                                                                                    |                                                                                                    | SQ123                                                                                                    |                                                         |       |      |
| Flight Date                                                                                                    |                                                                                                    | 31-05-2024                                                                                                    |                                                         |       |      |
| Flight Time                                                                                                    |                                                                                                    | 10:00:00                                                                                                    |                                                         |       |      |
| Terminal                                                                                                    |                                                                                                    | CHANGI AIRPORT                                                                                                    | TERMINAL 2                                              |       |      |
|                                                                                                    |                                                                                                    |                                                                                                    |                                                         |       |      |
| A1715670478000008                                                                                                    | TEST MEMBER 2                                                                                                    |                                                                                                    | 01-01-2000                                              | Adult | FREE |
| Att15670478000008       Terms.and.conditions       1     Booking(s) are not transferable. Please       2     Cancellations must be made at least 3 d.       3     A no show feer of 33500 / \$4500 (uut)       4     Each Principal Member is allowed 2 cor       5     Member may which to particase up to 3 at       6     Please note for the use of the Lounge 7 br       6     Any illness, personal injunct or di c. Any of the att di b.       7     Any illness, financial                                                                                                    | LEST MEMBER 2<br>ensure that the name(s) made in each book tally with the respective travel doc<br>tays prior to flight.<br>(set to prevailing GST) per person will be charged to your membeniha account<br>mplimentary passes per year (subject to avaitability) of which one may be util<br>difficual passes per year (s 35.00) e3.00 (subject to prevailing GST) per<br>autilities at the Lounge, the Society in not responsible for:<br>mange of baggings or any peoply or valueble of any Members and their pues<br>each of any Member and/or guested soccurring in the Lounge for insterver cause<br>and of any Member and/or guested soccurring in the Lounge for insterver<br>each of any Member and the guest occurring in the Lounge for insterver each                                                                                                    | iments.<br>for no-show(s).<br>sed for a guest.<br>pass.<br>is in the Lounge;<br>is no whilst the Users and/or a      | 01-01-2000                                              | Adult | FREE |
| ATTIS/7047800008 Terms and conditions 1 Bookingio) are not transferable. Please 2. Cancellations must be made at least 3 d 3. An ashow fee of \$3.001 \$4.500 (us) 4. Each Principal Member is allowing 2 car 6. Disease rolate for the used of the luxings 7 to 6. Disease rolate for the used of the luxings 7 to 6. Disease rolate for the used of the luxings 7 to 6. Any direase, please citch ings for manual 2. Any direase is a citch of the size of the direct of the size of the direct of the size of the direct of the direct  | LEST MEMBER 2<br>ensure that the name(s) made in each book taily with the respective tarvel docu-<br>tary prior to fliphi.<br>yet to prevailing GST) per person will be charged to your membenship account<br>mplimentary passes per year (subject to availability) of which one may be util<br>difficual passes per year as 13 3000 / 3006 (subject to prevailing GST) per<br>autilities at the Lounge. the Society is not responsible for<br>manages of baggages or any property or valueble of any Members and their gues<br>each of any Member and/or guests occurring in the Lounge for instatever reauses<br>or otherwise, for any flipt cancellation, delay or missed flipt for whelever reas<br>Q.                                                                                                    | uments.<br>Sed for a guest.<br>Jass.<br>Its in the Lounge;<br>in the Users and/or a                                  | 01-01-2000                                              | Adult | FREE |
| ATTIS7047800008 Terms and conditions 1. Booking(s) are not transferable. Please 2. Cancellations must be made at least 3 di 3. Ano show fee of \$3.500 / \$4.500 (us) 4. Each Principal Member in allowed 2 cor 5. Member may wish to parchase up to 3 6. Please note of the use of the fue of the lounge F1 a. Any loss, boso do use, brief and b 3. Any loss, benerating loss, financial 5. Any consequent loss, financial 5. Any consequent loss, financial 5. Any consequent loss, financial 5. Any loss, benerating loss, financial 5. Any loss, benerating loss, financial 5. Any consequent loss, financial 5. Any consequent loss, f | LEST MEMBER 2<br>ensure that the name(s) made in each book taily with the respective travel dock<br>any prior to flight.<br>Jet to prevaining GST per person will be charged to your membership account<br>performance passes per years (abject to availability) of which one may be utili<br>difficient passes per years (abject to availability) of which one may be utili<br>difficient passes per years (abject to availability) of which one may be utili<br>difficient passes per years (abject to availability) of which one may be utility<br>difficient passes per years (abject to availability) of which we may be<br>and or any internet and by outside of any (internet and their guess<br>or otherway, for any flight cancellation, delay or missed flight for whelever rease<br>Q.                                                                                          | uments.<br>for no-show(s).<br>seed for a guest.<br>pass.<br>its in the Lounge;<br>;<br>ons whilet the Users and/or a | 01-01-2000<br>ny other persons are using Lounge Facilit | Adult | FREE |
| ATTIS70472000000<br>Terms and conditions<br>1. Booking(s) are not transferable. Please<br>2. Cancellations must be made at least 3 di<br>3. A no-show fee of \$3.500 / \$4.500 (uot)<br>4. Each Principal Mimber is allowed 2 cot<br>5. Member may wish to parchase up to 3<br>6. Please note of the use of the Lounge F1<br>a. Any loss, loss of use. theff and<br>b. Any interace, personal injurise c vid<br>c. Any consequential loss, financial<br>'or more information, please dick, barg for the FAK<br>"Please prosent this email as proof of your rese<br>No wish you a pleasent fight!                                                                                                    | ESSI MEMBER 2<br>ensure that the name(s) made in each book taily with the respective tarvel doc<br>tays prior to flight.<br>Secto prevailing GST) per person will be charged to your membership account<br>indificional passes per year (subject or availability) of which one may be utili<br>difficional passes per year (subject or availability) of which one may be utili<br>difficional passes per year (subject or availability) of which one may be utili<br>difficional passes per year (subject or availability) of which one may be utility<br>difficional passes per year (subject or availability) of which one may be<br>and or all motions the Society is not responsible for<br>anages of baggages or any property or valuables of any Mombers and their years<br>or otherwise, for any flight cancellation, delay or massed flight for whatever rease<br>Q.<br>investion. | iments.<br>for no-show(s).<br>sed for a guest.<br>pass.<br>its in the Lounge;<br>ins whilst the Users and/or a       | 01-01-2000                                              | Adult | FREE |

## **BOOKING OF PLAZA PREMIUM GROUP AND AMBASSADOR TRANSIT LOUNGE** (NUSS MOBILE APP)

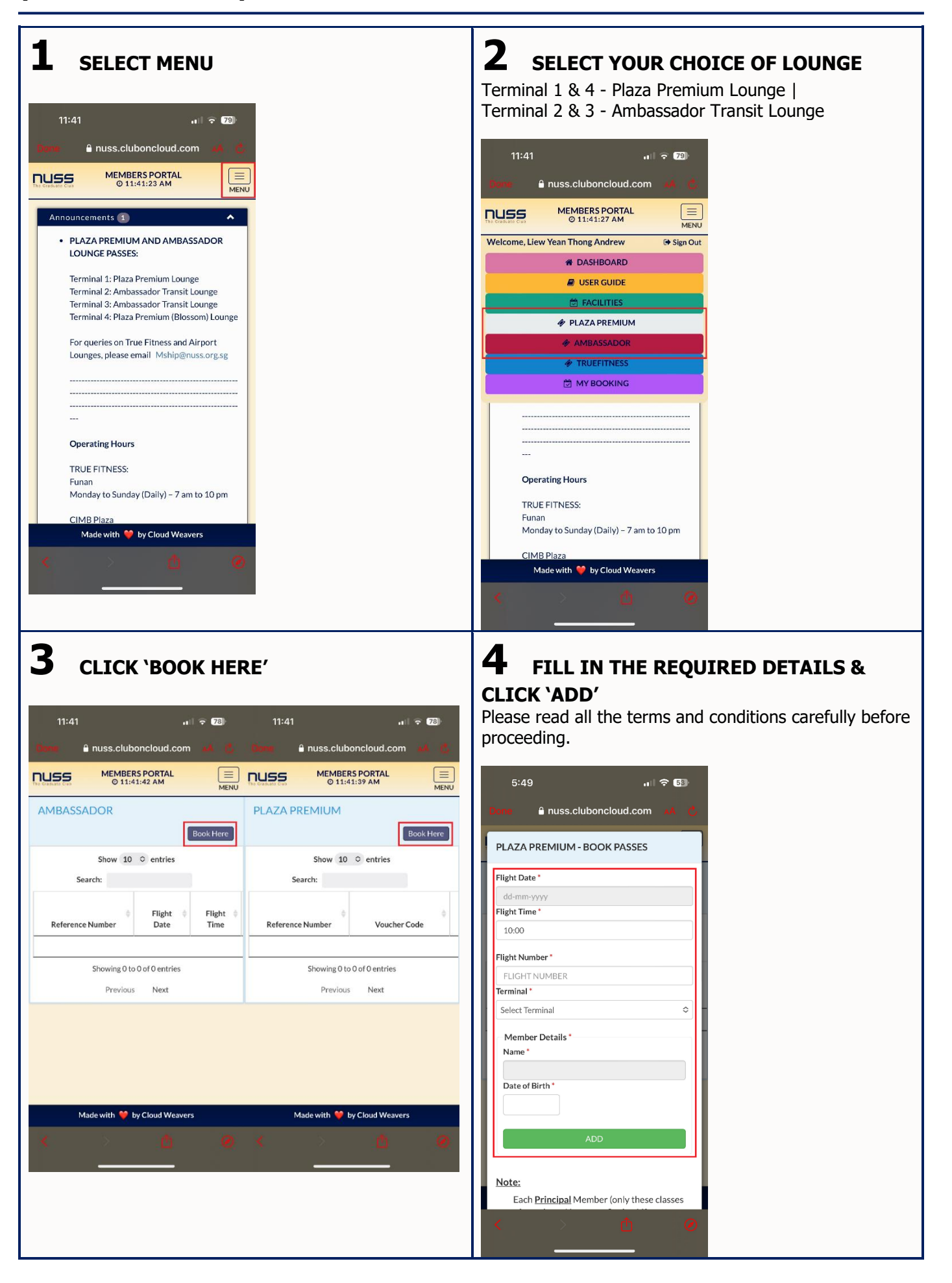

### 5 (OPTIONAL) FILL IN ALL GUEST'S **DETAILS & CLICK 'ADD'**

Fill in one (1) entry for every accompanied guest.

#### 6 SELECT THE NAME(S) & CLICK 'BOOK'

Please read all the terms and conditions carefully and click 'Agree' before proceeding.

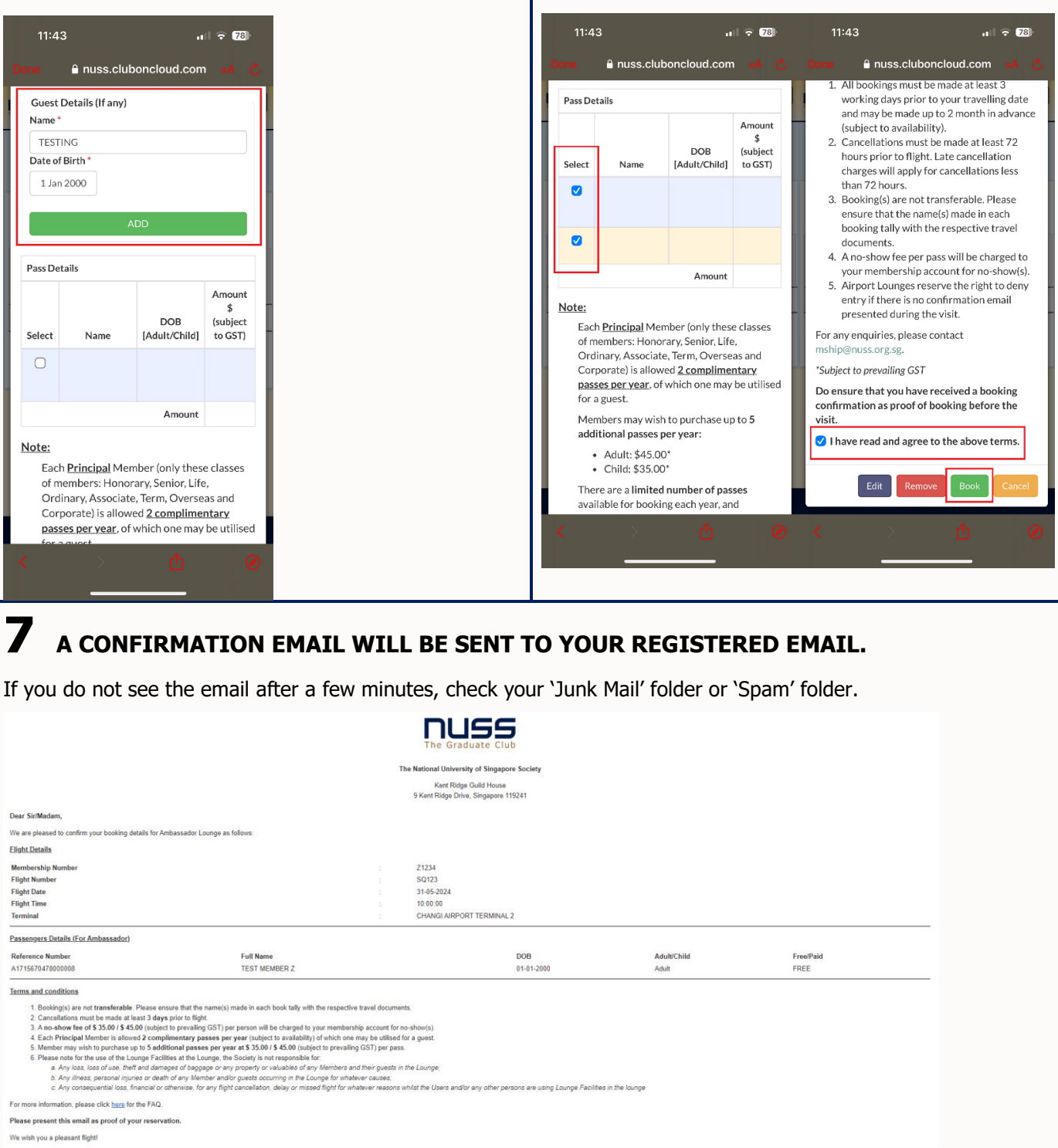

Please present this email as proof of your reservation

We wish you a pleasant flight